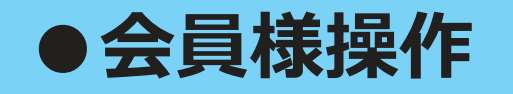

## ①事前ユーザー登録

会員様は本システムを利用する前に、事前ユーザー登録を 済ませておく必要があります。

| <ol> <li>パソコン、スマートフォン、携帯電<br/>話などの端末から本システムにアク<br/>セスします。</li> </ol>                   | 2 <sup>事前ユーザー登録に進む。</sup>                                                                                                    | 3 会員番号、生年月日、メールアドレ<br>スを入力し、確認ボタンをクリック<br>する。                                                                                | 4 内容確認後、ユーザー登録申請ボ<br>タンをクリックする。                                                                                                    | 5 入力したメールアドレスに、本登録<br>用 URL が記載されたメールが自動<br>送信されます。                                                                                                    |
|----------------------------------------------------------------------------------------|----------------------------------------------------------------------------------------------------|----------------------------------------------------------------------------------------------------|----------------------------------------------------------------------------------------------------|----------------------------------------------------------------------------------------------------|
|                                                                                        | e スポーツ予約<br>ピッグ・エス<br>ログイン<br>ユーザー登録している方はこちらから<br>会員番号<br>パスワード<br>ログイン<br>パスワード<br>プイン<br>パスワードを忘れた方はこちら<br>から事前ユーザー登録をお嫌いし<br>ます<br>会員以外の方で体験希望者はこちら<br>体験申込み                                                                                                    | <pre>e スポーツ予約<br/>とウ・エス<br/>事前ユーザー登録<br/>日最時、生中月日、メールアドレスを<br/>入力、確認ポタンを押して下さい、<br/>金月最夏<br/>生年月日<br/>メール<br/>確認する</pre>     | ヒッグ・エス         ビング・エス         事前ユーザー登録         下記内容に間違いがないか確認し、         ユーザー登録         ムーザー登録         エスズズズズズ         ムーザー登録         「ターザー登録         「ターザー登録         「ターザー登録         「ターザー登録 | とスポーツ予約<br>とフィエス<br>事前ユーザー登録<br>ユーザー登録申請をして頂き、ありがとう<br>こざいます。 入力されたメールアドレス宛に本登録用<br>いにを記載したメールを送信しました。<br>30 分以肉にアシヤマスし、本登録をお済ま<br>でするい。 ※30 分を過ぎると有効期限が切れます。 尚、メール着信がない場合は、メールアド<br>レスを問題えられたか、@xxxxx.co.jp ド<br>メインからのメールを受け取ることができ<br>ない設定になっている可能性がございます。 お手数ですが、再度ご確認頂き、事剤ユー<br>ザー登録をお願い致します。 |
| 6 受信したメールに記載されている本登録用 URL をクリックします。<br>を ひんん ひんん しん しん しん しん しん しん しん しん しん しん しん しん し | 7 ログイン用のパスワードを入力し、<br>確認ボタンをクリックする。          e スポーツ予約         事前ユーザー登録         パスワード、パスワード(確認用)を入力し、確認するボタンを押して下さい。         会員番号 XXXXXXXX         生年月日 XXXXXXXXX         生年月日 XXXXXXXXX         パスワード         パスワード         パスワード         パスワード         プスワード         パスワード         健設する | 8 内容確認後、ユーザー登録申請ボ<br>タンをクリックする。<br><u>e スポーツ予約</u><br><u>Evor xa</u><br><u>Baber and and and and and and and and and and</u> | 9 事前ユーザー登録完了<br><u> タズーツ予約</u><br><u> とゆうエス</u><br><u> 事前ユーザー登録</u><br>ユーザー登録が完てしました。<br>ありがとうございます。<br><u> トップに戻る</u>                                                                       | 10 ユーザー登録完了メール<br><u> ළ信メール</u><br>この度は、e スポーツ予約に<br>ユーザー登録して頂き、誠にありがとう<br>ございます。<br>https://xxxxxxxxxxxxxxxxxxxxxxxxxxxxxxxxxxx                                                                                                    |

パスワードは、4 ~ 20 桁の半角英数で、設 定して下さい。(任意) 以上で、事前ユーザー登録は完了。 本登録完了メールがアドレス宛に自動送信さ れます。

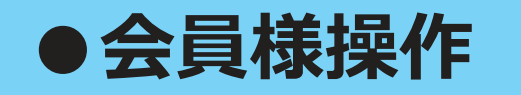

ログインする際に必要なパスワードを忘れた際に、登録メールアドレス宛に パスワードを再送信する機能です

| 1 | パソコン、スマートフォン、携帯電<br>話などの端末から本システムにアク<br>セスします。 | 2 | 「パスワードを忘れた方はこち <sup>」</sup><br>に進む。                                                                                                    | <sup>5</sup> <b>3</b> | 会員番号と生年月日、登録している<br>メールアドレスを入力し、確認ボタ<br>ンをクリックする。                                                     | <b>4</b> | Ŋ容確認後、パスワード再送信ァ<br>ヲンをクリックする。                                                             | ボ <b>5</b> 登<br>パ<br>す | 録メールアドレス宛に、ログイン<br>ペスワードを自動メール送信しま<br>-。                                          | , |
|---|------------------------------------------------|---|----------------------------------------------------------------------------------------------------|-----------------------|----------------------------------------------------------------------------------------------------|----------|-------------------------------------------------------------------------------------------|------------------------|-----------------------------------------------------------------------------------|---|
|   |                                                |   | e スポーツ予約<br>ピッグ・エス<br>ログイン<br>ユーザー登録している方はこちらから<br>会員最寄<br>パスワード<br>ログイン<br>パスワード<br>ログイン<br>パスワード<br>ログイン<br>パスワード<br>ログイン<br>パスワードを忘れた方はこちら<br>から事前ユーザー登録をお願いし<br>まず<br>会員以外の方で体験希望者はこちら<br>体験申込み |                       | ヒッグ・エス         ビッグ・ド再送信         会員勝号、生年月日、メールアドレスを         公員番号         生年月日         メール         確認する |          | <u>e スポーツ予約</u><br><u>Cvグ・エス</u><br><u>パスワード再送信</u><br>下記内容に間違いがないか確認し、<br>再送信ボタンを押して下さい。 |                        | e スポーツ予約<br>ビッグ・エス<br><b>パスワード再送信</b><br>登録メールアドレス充てに、パスワードを<br>送信しました。<br>トップに戻る |   |

②パスワード忘れ

6パスワードが記載されたメールが受信されます。

## 受信メー

e スポーツ予約をご利用頂き、 誠にありがとうございます。

バスワード再送信のリクエストを受付けま した。あなたのログインバスワードは

xxxxxx

です。 e スポーツ予約トップページから ログインして下さい。

https://xxxxxxxxxxxxxxxxxxxxxxxxxxxxxx

ビッグ・エス

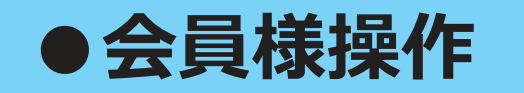

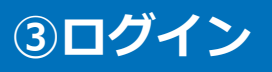

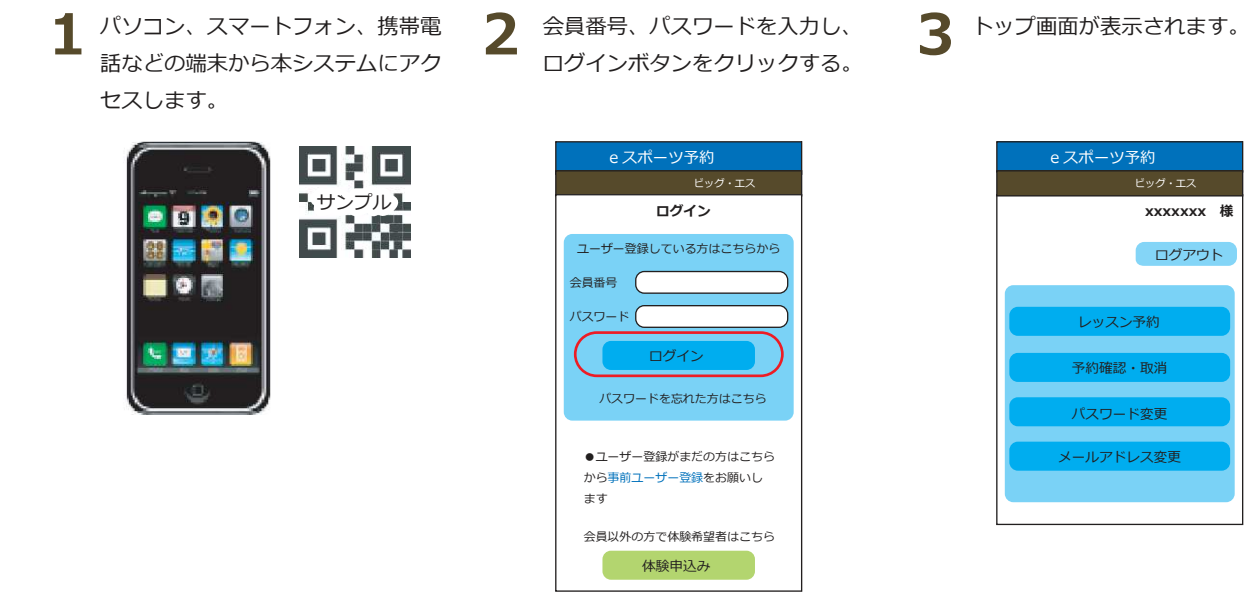

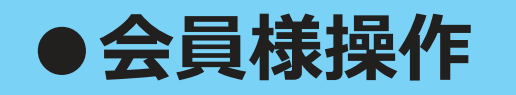

## ④レッスン予約

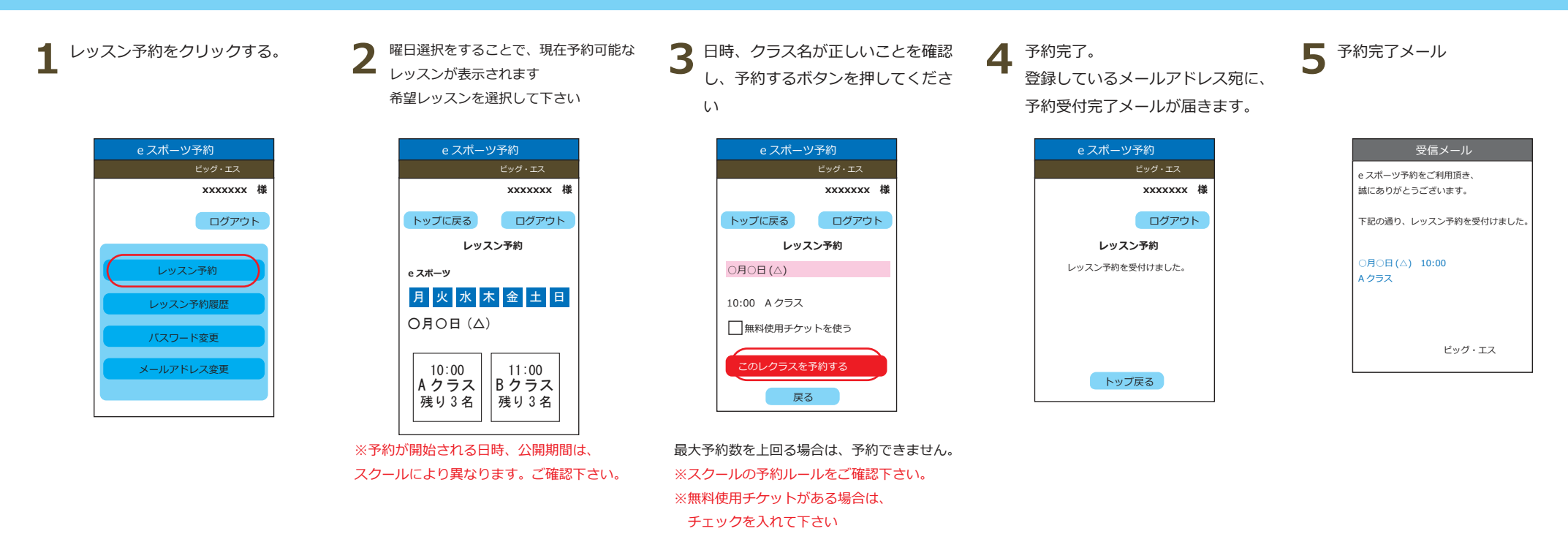

| ●会員様操作                                                                                 | 5予約石                                                                                                    | 審認・取消                                                                                          | レッスン予約状況を確認し、予約取消ができ                                                            | きます。                                                                                                    |
|----------------------------------------------------------------------------------------|----------------------------------------------------------------------------------------------------|------------------------------------------------------------------------------------------------|---------------------------------------------------------------------------------|----------------------------------------------------------------------------------------------------|
| 1 レッスン予約履歴をクリックする。 2                                                                   | 予約一覧が表示されるので、取消<br>したいレッスンを選択する                                                                            | 3 選択したレッスン予約情報が表示されるので、取消したい場合は取消ボタンをクリックする                                                    | 4 レッスン予約取消完了<br>登録メールアドレス宛に、予約取消<br>メールが届きます。                                   | 5 予約取消メール                                                                                                    |
| e スポーツ予約<br>ビック・エス<br>エXXXXXX 様<br>ログアウト<br>レッスン予約<br>レッスン予約履歴<br>パスワード変更<br>メールアドレス変更 | e スポーツ予約<br>ビッグ・エス<br>エXXXXXX 様<br>トップに戻る ログアウト<br>予約一覧<br>10:00<br>A クラス<br>残り3 名 11:00<br>B クラス<br>残り3 名 | e スポーツ予約<br>ビッグ・エス<br>メxxxxxx 様<br>トップに戻る ログアウト<br>予約内容確認<br>の月〇日(へ)<br>10:00 A クラス<br>状態:予約完了 | e スポーツ予約<br>ビック・エス<br>エメXXXX 様<br>ログアウト<br>予約取消<br>レッスン観覧席予約を取り消しました。<br>トップに戻る | 受信メール         eスポーツ予約をご利用頂き、         誠にありがとうございます。         下記の通り、予約取消を受付けました。         ●予約取消         ○月○日(△) 10:00         Aクラス         ビッグ・エス |
|                                                                                        |                                                                                                    | せんのでこ汪恴トさい。<br>キャンセル待ちを取消すこともできます。                                                             |                                                                                 |                                                                                                    |

| ●会員様操作                                                                                | 6パス                                                                                                    | 、ワード変更                                                                                            | ログインパスワードを変更します。セキュ<br>おすすめします。                                                  | リティ維持のため、定期的な変更を                                                                                          |
|---------------------------------------------------------------------------------------|----------------------------------------------------------------------------------------------------|---------------------------------------------------------------------------------------------------|----------------------------------------------------------------------------------|----------------------------------------------------------------------------------------------------|
| <b>1</b> パスワード変更をクリックする。 2                                                            | 新しく設定するパスワードを入力する。                                                                                                    | 3 変更内容を確認し、変更するボタン<br>をクリックする。                                                                    | 4 パスワード変更完了。<br>登録しているメールアドレス宛に、<br>変更完了メールが届きます。                                | <b>5</b> パスワード変更完了メール                                                                                     |
| e スポーツ予約<br>ビッグ・エス<br>エメエスズズ 様<br>ログアウト<br>レッスン予約<br>レッスン予約履歴<br>パスワード変更<br>メールアドレス変更 | e スポーツ予約         ビッグ・エス         XXXXXXX 様         トップに戻る       ログアウト         ログインパスワード変更         新パスワードを半角英数4~20文字で設定して下さい。         新パスワード         新パスワード         新パスワード         「確認する | e スポーツ予約<br>ビッグ・エス<br>エメXXXXX 様<br>トップに戻る ログアウト<br>ログインバスワード変更<br>新パスワード XXXXXXXX<br>変更する<br>修正する | e スポーツ予約<br>ビッグ・エス<br>エメメメXXX 様<br>トップに戻る ログアウト<br>ログインバスワード変更<br>パスワードが変更されました。 | 受信メール<br>e スポーツ予約をご利用頂き、<br>誠にありがとうございます。<br>下記の通り、バスワード変更を受付け<br>ました。<br>●新しいパスワード<br>XXXXXXXX<br>ビッグ・エス |

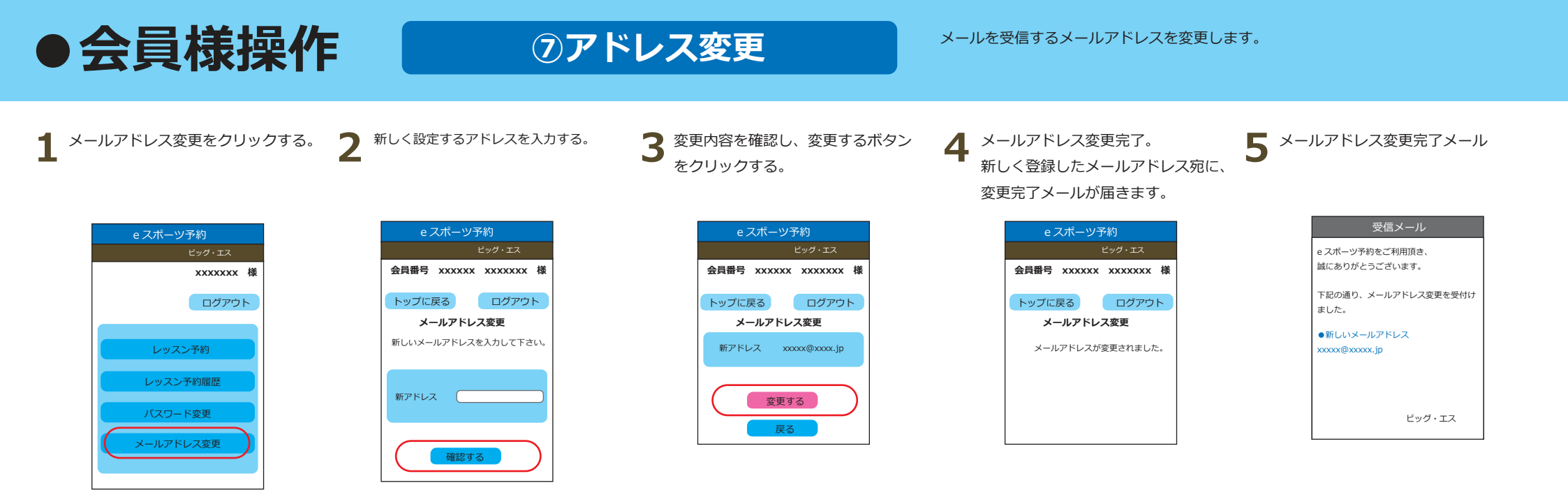

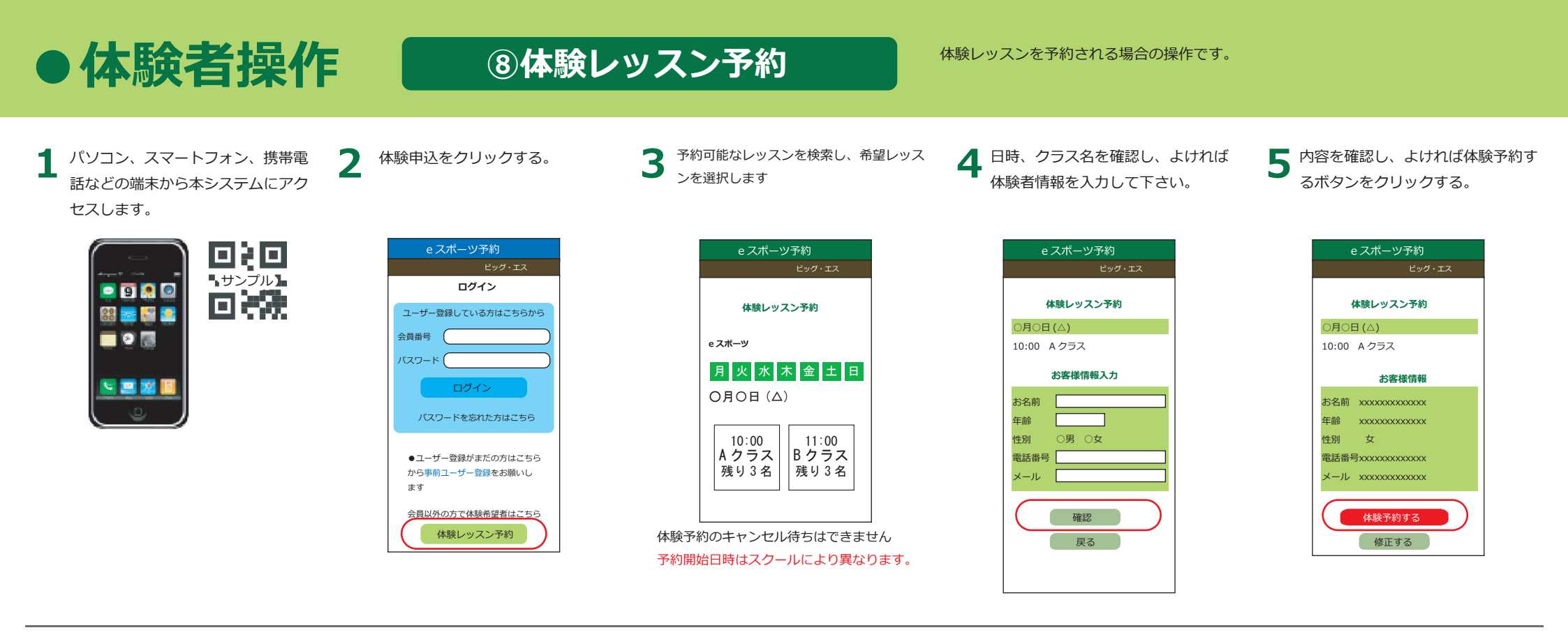

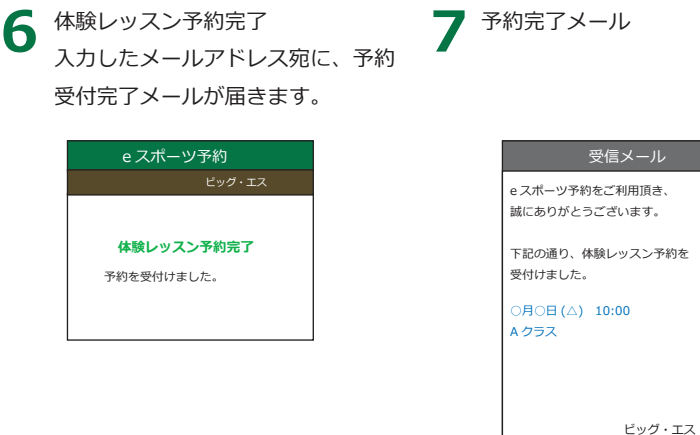

予約は、WEB上で取消はできません。 取消したい場合は、スクール宛にご連絡して 下さい。